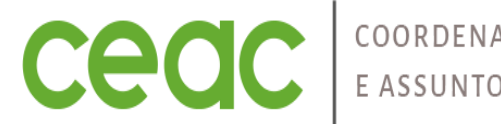

COORDENAÇÃO DE EXTENSÃO E ASSUNTOS COMUNITÁRIOS

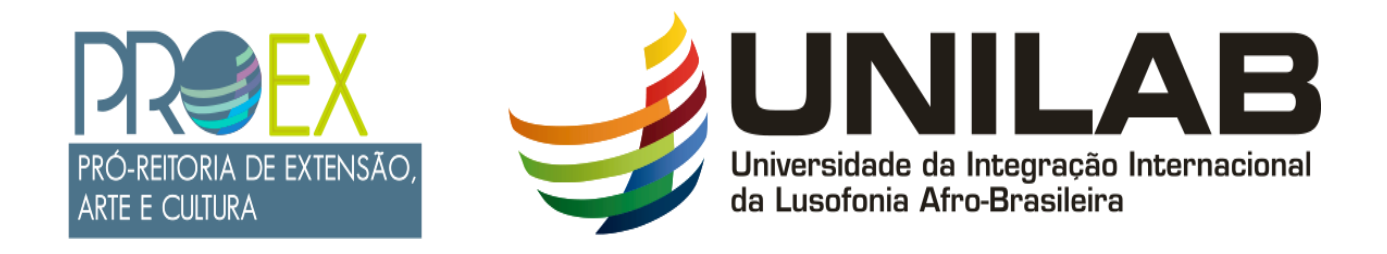

### TUTORIAL 10

### RELATÓRIO PARCIAL/FINAL DO (A) DISCENTE E AVALIAÇÃO DESSE RELATÓRIO PELO(A) COORDENADOR(A) DA AÇÃO.

**JANEIRO 2023** 

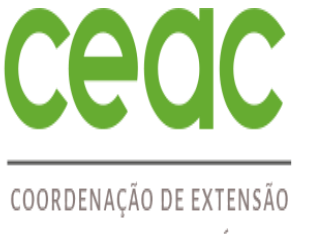

### E ASSUNTOS COMUNITÁRIOS

#### PROCESSO DE ENVIO DO RELATÓRIO DO (A) DISCENTE

C Menu Discente

Alterar senha

🕑 Ajuda

IMPORTANTE: O SIGAA só libera o certificado do estudante após o envio do relatório parcial e final.

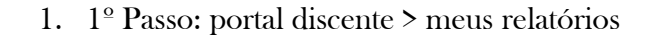

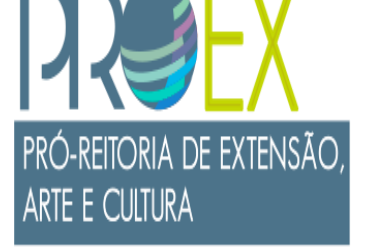

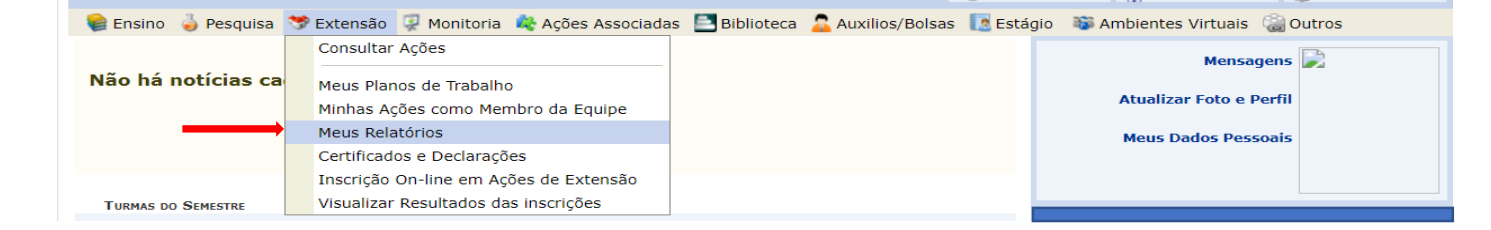

#### 2. 2º Passo: Clica em cadastrar relatório

| 😂 Ensino 🛛 🍦 Pesquisa                                                                                                    | 🕏 Extensão 🛛 🤿 Monitoria 🛛 🏘 Ações Ass | ociadas 📑 Biblioteca 🙎 Aux | ilios/Bolsas 🚺 Estágio | 쀟 Ambientes Virtuais | 🍓 Outros |  |  |  |  |
|----------------------------------------------------------------------------------------------------|----------------------------------------|----------------------------|------------------------|----------------------|----------|--|--|--|--|
| Portal do Discente > Relatório de Discente de Extensão                                                                                  |                                        |                            |                        |                      |          |  |  |  |  |
|                                                                                                    |                                        |                            |                        |                      |          |  |  |  |  |
| 🗟 : Cadastrar Relatório Parcial 🛛 🛍 : Cadastrar Relatório Final<br>📝 : Editar/Enviar Relatório 😡 : Cancelar Relatório 💁 : Ver Relatório |                                        |                            |                        |                      |          |  |  |  |  |
| Lista de Relatórios de Discentes de Extensão                                                                                            |                                        |                            |                        |                      |          |  |  |  |  |
| Ação de Extensão                                                                                                    |                                        | Data Envio                 |                        | Parecer              |          |  |  |  |  |
| PJ187-2022 - teste                                                                                                    |                                        |                            |                        |                      |          |  |  |  |  |
| Não há relatórios cadastrados para esta ação.                                                                                           |                                        |                            |                        |                      |          |  |  |  |  |
|                                                                                                    | Cad                                    |                            |                        |                      |          |  |  |  |  |
|                                                                                                    |                                        | Portal do Discente         |                        |                      |          |  |  |  |  |

Universidade da Integração Internacional da Lusofonia Afro-Brasileira

AB

UNIL

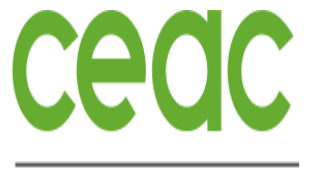

#### COORDENAÇÃO DE EXTENSÃO E ASSUNTOS COMUNITÁRIOS

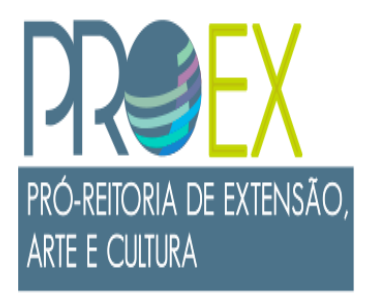

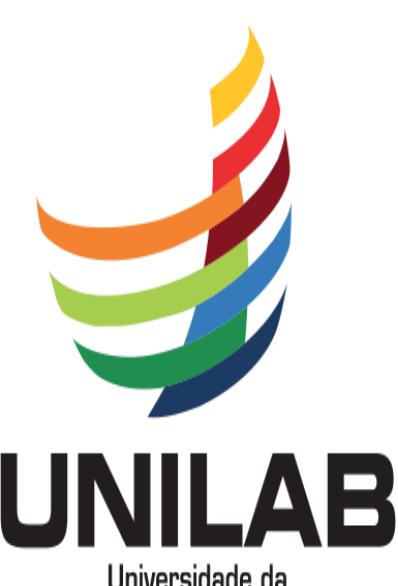

Universidade da Integração Internacional da Lusofonia Afro-Brasileira

### PROCESSO DE ENVIO DO RELATÓRIO DO (A) DISCENTE

3. 3º Passo: preencha o relatório e clica em enviar relatório.

|                                         | RELATÓR  | TO DE DISCENTE |  |  |
|-----------------------------------------|----------|----------------|--|--|
| Ação de Extensão:                       | NELATOR. | IO DE DISCENTE |  |  |
| 2J188-2022 - Projeto para TESTES        |          |                |  |  |
| lipo de Relatorio:<br>RELATÓRIO PARCIAL |          |                |  |  |
| Discente:                               |          |                |  |  |
| ntrodução                               |          |                |  |  |
| nti ouuçao.                             |          |                |  |  |
|                                         |          |                |  |  |
| 1etodologia:                            |          |                |  |  |
| · · · · · · · · · · · · · · · · · · ·   |          |                |  |  |
|                                         |          |                |  |  |
|                                         |          |                |  |  |
|                                         |          |                |  |  |
|                                         |          |                |  |  |
|                                         |          |                |  |  |
| esuitados:                              |          |                |  |  |
|                                         |          |                |  |  |
|                                         |          |                |  |  |
| Conclusões:                             |          |                |  |  |
|                                         |          |                |  |  |

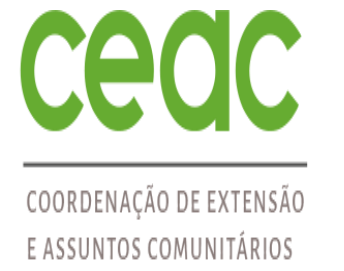

### PROCESSO DE ENVIO DO RELATÓRIO DO (A) DISCENTE

4. Mensagem informando que o relatório foi enviado com sucesso.

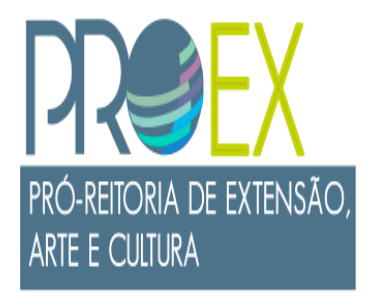

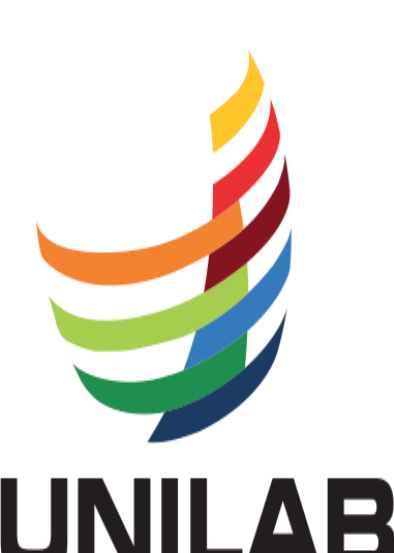

Universidade da Integração Internacional da Lusofonia Afro-Brasileira

- (**i**) • Operação realizada com sucesso! (x) fechar mensagens 📦 Ensino 🍐 Pesquisa 💖 Extensão 谋 Monitoria 🥀 Ações Associadas 🔜 Biblioteca 🧟 Auxilios/Bolsas 🚺 Estágio 🕸 Ambientes Virtuais illi Outros PORTAL DO DISCENTE > RELATÓRIO DE DISCENTE DE EXTENSÃO 😼 : Cadastrar Relatório Parcial 🛛 Ӹ : Cadastrar Relatório Final 📝 : Editar/Enviar Relatório 🛛 🙀 : Cancelar Relatório 🛛 💁 : Ver Relatório LISTA DE RELATÓRIOS DE DISCENTES DE EXTENSÃO Ação de Extensão Data Envio Parecer 🔒 🔮 PJ187-2022 - teste 2 📄 🗋 RELATÓRIO PARCIAL NÃO ANALISADO 13/09/2022 11:13:50 Portal do Discente SIGAA | Diretoria de Tecnologia da Informação - - | Copyright © 2006-2022 - !HOMOLOGAÇÃO! - homologsigaa1.sigaa1 - v3.22.20
- 5. Seu relatório foi enviado para o coordenador da ação avaliar.

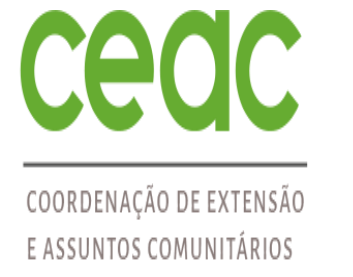

## PRÓ-REITORIA DE EXTENSÃO, ARTE E CULTURA

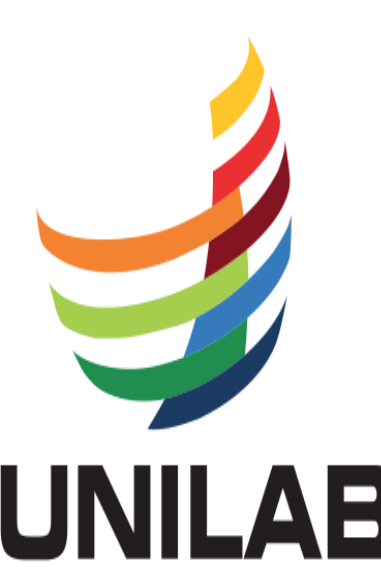

Universidade da Integração Internacional da Lusofonia Afro-Brasileira

### PROCESSO DE AVALIAÇÃO DO RELATÓRIO DO (A) DISCENTE PELO COORDENADOR DO PROJETO

6. Caminho para coordenador (a) TAE: Gerenciar Ações > Relatórios de discentes de Extensão

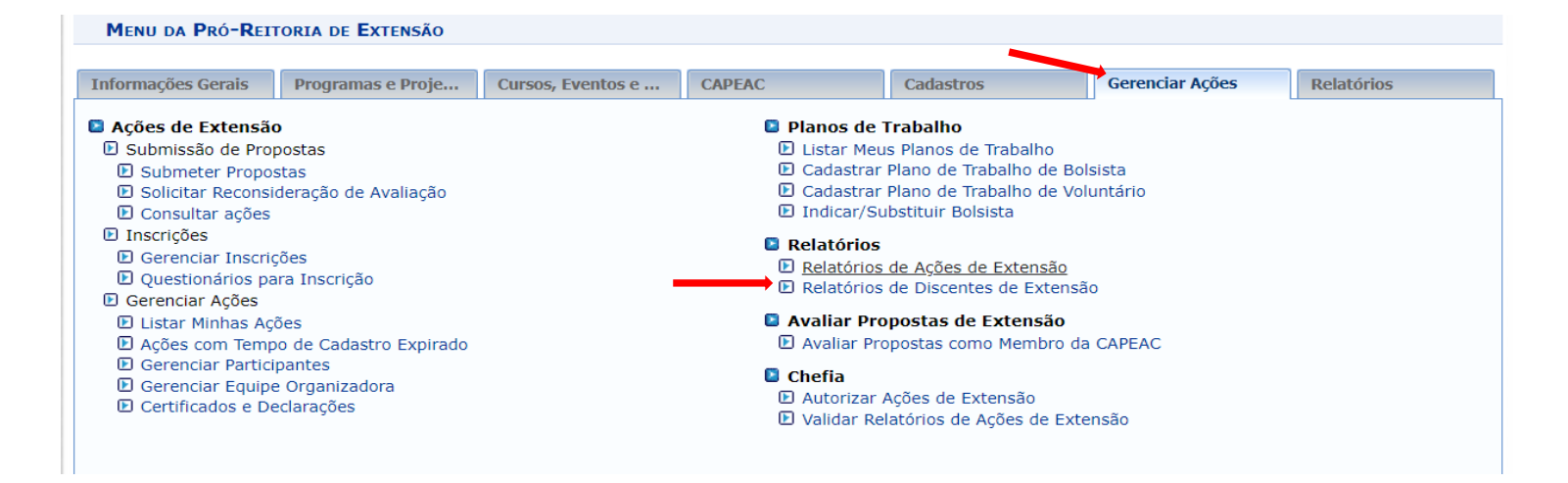

7. Caminho para coordenador (a) Docente: Menu docente > Extensão > Relatórios > Relatórios de discentes de Extensão

|                       |                                                                                                    |   |                                      |                 | Tenu L     | ocente    | Alterar senn                              |
|-----------------------|----------------------------------------------------------------------------------------------------|---|--------------------------------------|-----------------|------------|-----------|-------------------------------------------|
| 😭 Ensino 🚽 Pesquisa 🏾 | Extensão 🥀 Ações Integradas 🗋 Convênio:                                                                             | : | Biblioteca                           | 🔄 Produção I    | ntelectual | 😂 Ambie   | ntes Virtuais 🧯                           |
| Não bá notícias cad   | Ações de Extensão<br>Planos de Trabalho                                                                             | ; |                                      |                 |            |           | Minhas Men                                |
|                       | Relatórios                                                                                                    |   | ➡ Relatórios de Discentes de Extensã |                 | io         | Troc      |                                           |
|                       | Comitê de Extensão<br>Comissão de Avaliadores Membro do Comite<br>Certificados e Declarações<br>Editais de Extensão | * | Relatório                            | s de Ações de I | Extensão   | Editar Da | idos do Site Pes<br>D<br>'er Agenda das 1 |
| MINHAS TURMAS NO SEME | STRE                                                                                                    |   |                                      |                 |            |           |                                           |

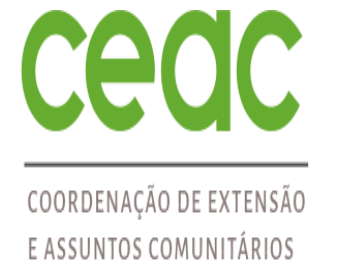

### PROCESSO DE AVALIAÇÃO DO RELATÓRIO DO (A) DISCENTE PELO COORDENADOR DO PROJETO

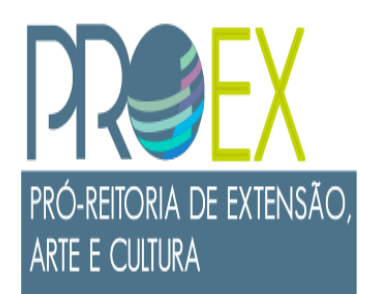

8. Clique em avaliar relatório

|              |                                                                          |                                           | 🕅 Alterar Senna                  | 🥑 Ajuud             |      |  |  |  |  |
|--------------|--------------------------------------------------------------------------|-------------------------------------------|----------------------------------|---------------------|------|--|--|--|--|
| Extensão >   | AVALIAR RELATÓRIOS DE DISCEM                                             | ites de <b>E</b> xtensão                  |                                  |                     |      |  |  |  |  |
|              |                                                                          |                                           |                                  |                     |      |  |  |  |  |
|              |                                                                          | 🔍: Visualizar Relatório 🛛 🌍:              | Avaliar Relatório                |                     |      |  |  |  |  |
|              | Lista de relatórios de discentes de ações coordenadas pelo usuário atual |                                           |                                  |                     |      |  |  |  |  |
| Matrícula    | Discente                                                                 | Vínculo                                   | Tipo de Relatório                | Avaliado em         |      |  |  |  |  |
| PJ187-2022 - | TESTE                                                                    |                                           |                                  |                     |      |  |  |  |  |
|              |                                                                          | VOLUNTÁRIO                                | RELATÓRIO PARCIAL                |                     | Q. 6 |  |  |  |  |
|              |                                                                          | Extensão                                  |                                  |                     |      |  |  |  |  |
|              | SIGAA   Diretoria de Tecnol                                              | ogia da Informação   Copyright © 2006-202 | 2 - !HOMOLOGAÇÃO! - homologsigaa | 3.sigaa3 - v3.22.20 |      |  |  |  |  |

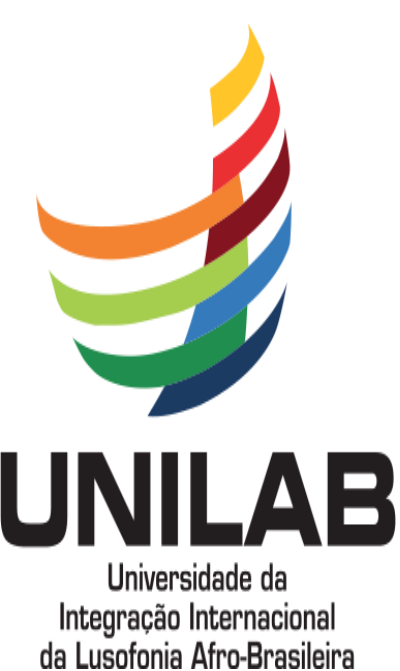

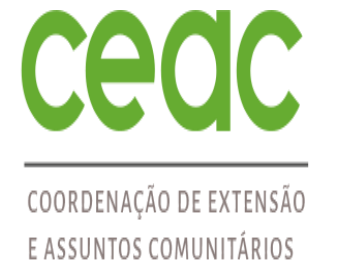

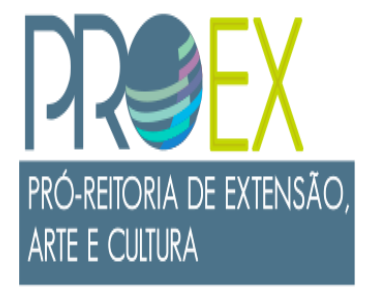

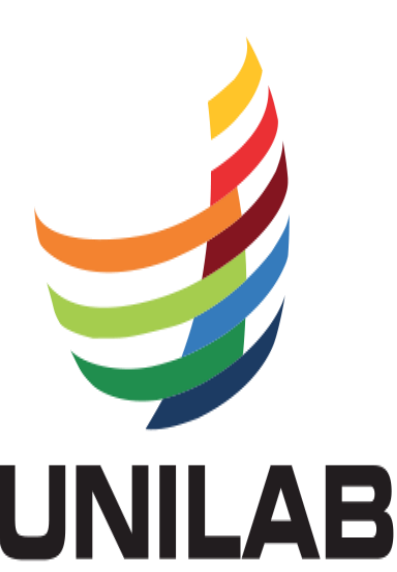

Universidade da Integração Internacional da Lusofonia Afro-Brasileira

### PROCESSO DE AVALIAÇÃO DO RELATÓRIO DO (A) DISCENTE PELO COORDENADOR DO PROJETO

9. Após avaliar, preencher o parecer e clicar em confirmar parecer.

|                                       | Avaliação de Relatório de Discente de Extensão |  |
|---------------------------------------|------------------------------------------------|--|
| Ação de Extensão:                     |                                                |  |
| PJ187-2022 - Lesle                    |                                                |  |
|                                       |                                                |  |
| <b>Tipo de Vínculo:</b><br>VOLUNTÁRIO |                                                |  |
| Curso do Discente:                    |                                                |  |
| DADOS DO RELATÓRIO                    | р                                              |  |
| <b>Tipo:</b><br>RELATÓRIO PARCIAL     |                                                |  |
| <b>Data de Envio:</b><br>13/09/2022   |                                                |  |
| Introdução:<br>bckch                  |                                                |  |
| Metodologia:<br>fffff                 |                                                |  |
| <b>Ações:</b><br>hhhhhh               |                                                |  |
| Resultados:<br>hhhh                   |                                                |  |
| <b>Conclusões:</b><br>hhhh            |                                                |  |
| PARECER DA COORDEN/                   | ção da Ação Sobre o Relatório do(a) Discente   |  |
| Detalhes do Parecer:                  |                                                |  |
|                                       |                                                |  |
|                                       | Confirmar Parecer Cancelar                     |  |
|                                       |                                                |  |

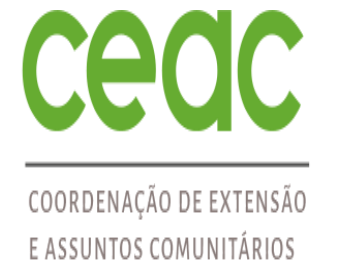

## PRÓ-REITORIA DE EXTENSÃO, ARTE E CULTURA

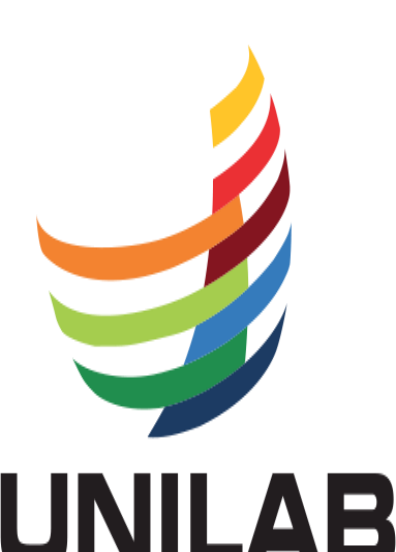

Universidade da Integração Internacional da Lusofonia Afro-Brasileira

### PROCESSO DE AVALIAÇÃO DO RELATÓRIO DO (A) DISCENTE PELO COORDENADOR DO PROJETO

10. Mensagem informando que o relatório foi avaliado com sucesso

|                                                                                                    |                             |                              | 🔀 Altera                    | ar senna 🛛 📢 Ajuda  |                      |  |  |  |  |
|----------------------------------------------------------------------------------------------------|-----------------------------|------------------------------|-----------------------------|---------------------|----------------------|--|--|--|--|
|                                                                                                    |                             |                              | (4)                         | <b>v</b>            |                      |  |  |  |  |
| i) • Valida                                                                                                    | ação realizada com sucesso! |                              |                             |                     | (x) fechar mensagens |  |  |  |  |
| Extensão > Avaliar Relatórios de Discentes de Extensão                                                                  |                             |                              |                             |                     |                      |  |  |  |  |
|                                                                                                    |                             | -                            |                             |                     |                      |  |  |  |  |
| 🔍 : Visualizar Relatório 🛛 🚳 : Avaliar Relatório                                                                        |                             |                              |                             |                     |                      |  |  |  |  |
|                                                                                                    | LISTA DE                    | RELATÓRIOS DE DISCENTES DE A | ÇÕES COORDENADAS PELO USUÁR | IO ATUAL            |                      |  |  |  |  |
| Matrícula                                                                                                    | Discente                    | Vínculo                      | Tipo de Relatório           | Avaliado em         |                      |  |  |  |  |
| PJ187-2022 - TE                                                                                                    | STE                         |                              |                             |                     |                      |  |  |  |  |
|                                                                                                    | · · ·                       | VOLUNTÁRIO                   | RELATÓRIO PARCIAL           | 13/09/2022 12:24:12 | Q                    |  |  |  |  |
| Extensão                                                                                                    |                             |                              |                             |                     |                      |  |  |  |  |
| SIGAA   Diretoria de Tecnologia da Informação   Copyright © 2006-2022 - !HOMOLOGAÇÃO! - homologsigaa3.sigaa3 - v3.22.20 |                             |                              |                             |                     |                      |  |  |  |  |

11. O parecer irá para o discente.

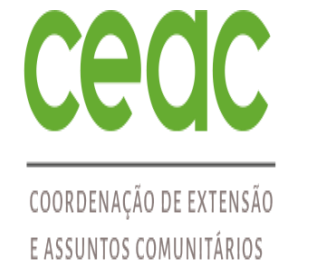

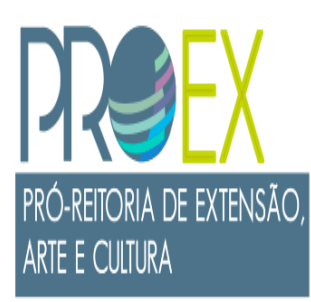

# DÚVIDAS SOBRE O PROCESSO ?

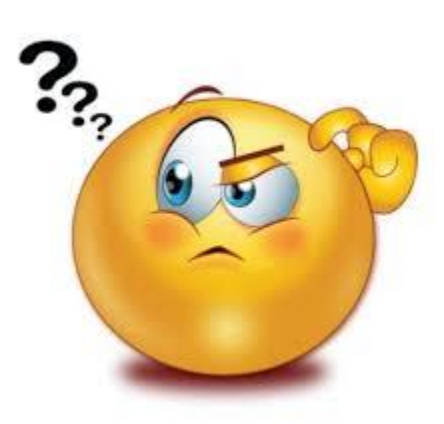

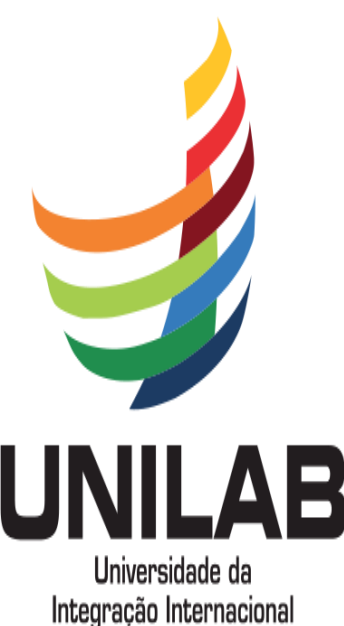

da Lusofonia Afro-Brasileira

Entre em contato por e-mail: pibeac@unilab.edu.br